# San Bruno AYSO Region Registration Guide

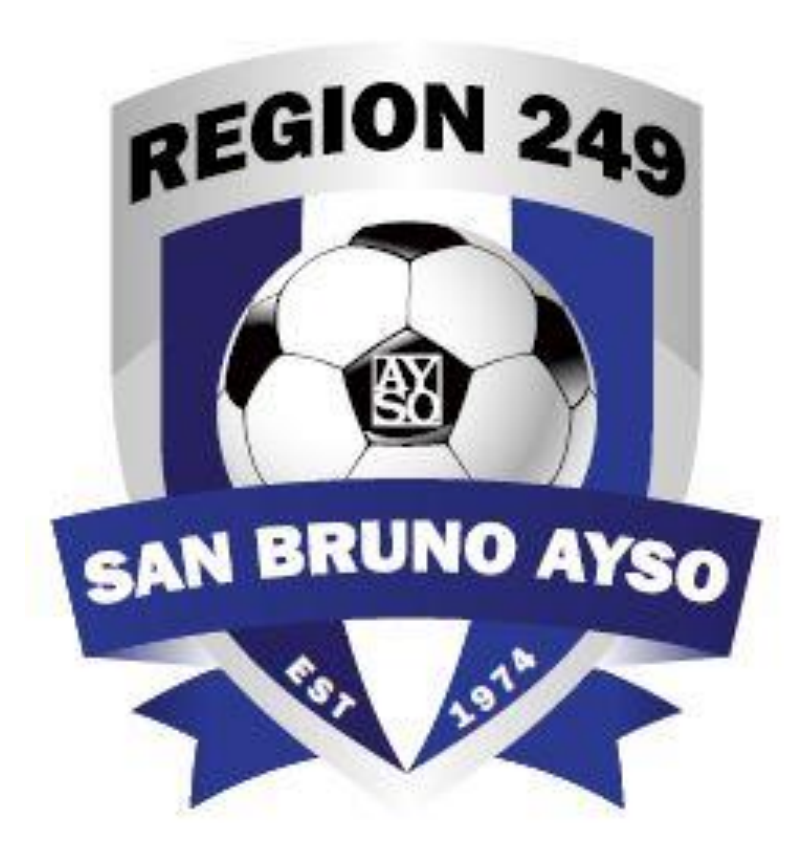

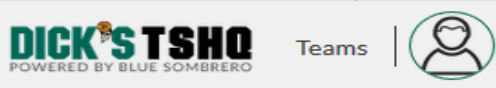

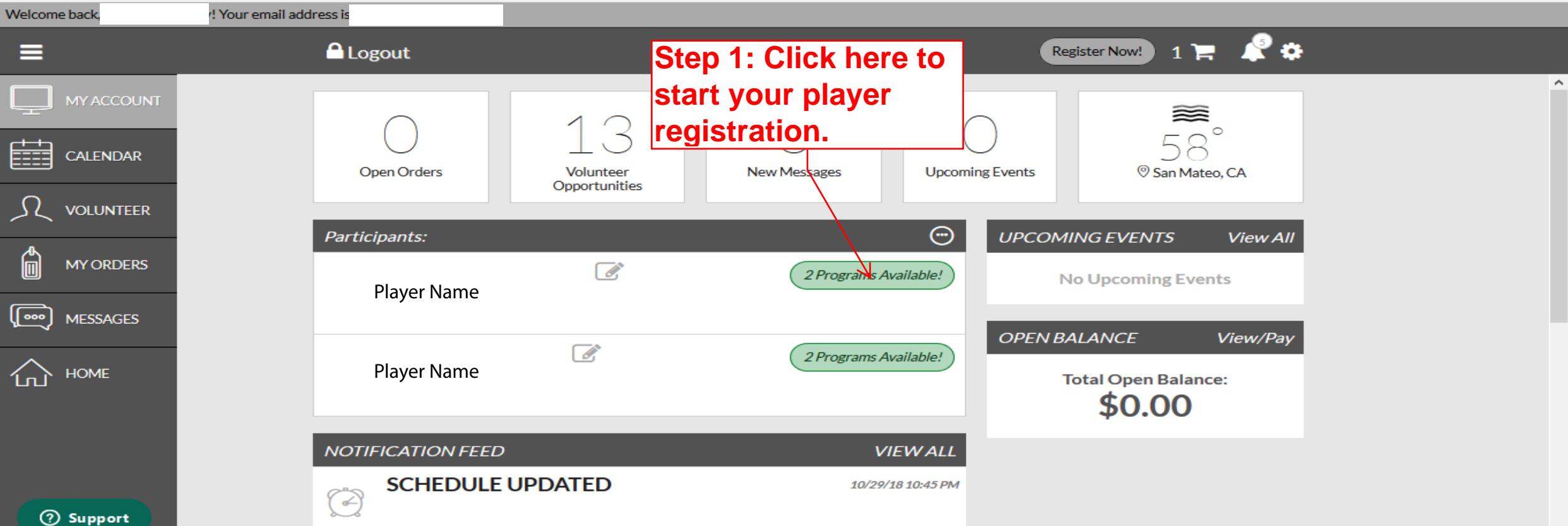

| Back to My Account / Logout        |                        | Region 24                                                                                       | 9                                                                      | player select al<br>appropriate op<br>Scroll to the bo<br>of the page and | I the<br>tions.<br>ottom | DICK <sup>®</sup> S TEAM SPORTS HO<br>4<br>Infirm and Checkout |                                                                                            |                                                  |  |
|------------------------------------|------------------------|-------------------------------------------------------------------------------------------------|------------------------------------------------------------------------|---------------------------------------------------------------------------|--------------------------|----------------------------------------------------------------|--------------------------------------------------------------------------------------------|--------------------------------------------------|--|
|                                    |                        | Available Programs                                                                              |                                                                        |                                                                           | Continue.                |                                                                | Summary                                                                                    |                                                  |  |
|                                    | 2019                   | Fall Season Sept - Nov                                                                          | Price                                                                  |                                                                           |                          | Registrat                                                      | ion                                                                                        | \$150.00                                         |  |
|                                    | 1                      | 14U-Girls Fall 2019<br>View Description                                                         | \$160.00<br>-\$30.00 Early Bird Discount                               | 0                                                                         | Selected                 | Cart Sub                                                       | View Cart                                                                                  | \$150.00                                         |  |
|                                    | 2                      | VIP Special Needs (players with disabilities)<br>View Description                               | \$60.00<br>-\$30.00 Early Bird Discount                                | ()                                                                        | Select                   | Need H                                                         | lelp?                                                                                      |                                                  |  |
|                                    |                        | Available Programs                                                                              |                                                                        |                                                                           |                          | San Brun<br>PO Box 5<br>San Brun                               | o AYSO Region 249<br>81<br>o, California 94066                                             | 5                                                |  |
|                                    | 2019                   | Fall Season Sept - Nov                                                                          | Price                                                                  |                                                                           |                          | Phone: 6<br>commissi                                           | 50-873-2976<br>oner@sanbrunoays                                                            | so.org                                           |  |
| Support javascript:_doPostBack('da | <b>1</b><br>nn\$ctr899 | 12U-Girls Fall 2019<br>View Description<br>244\$EligibleDivisions\$RegistrationWizardBase\$AddF | \$160.00<br>-\$30.00 Early Bird Discount<br>ParticipantLinkButton','') | 0                                                                         | Select                   | DICK'S Te<br>Blue Som<br>registrati<br>across the              | eam Sports HQ (por<br>brero) is the leader<br>on for youth sports<br>e country. If you are | wered by<br>r in online<br>s leagues<br>e having |  |

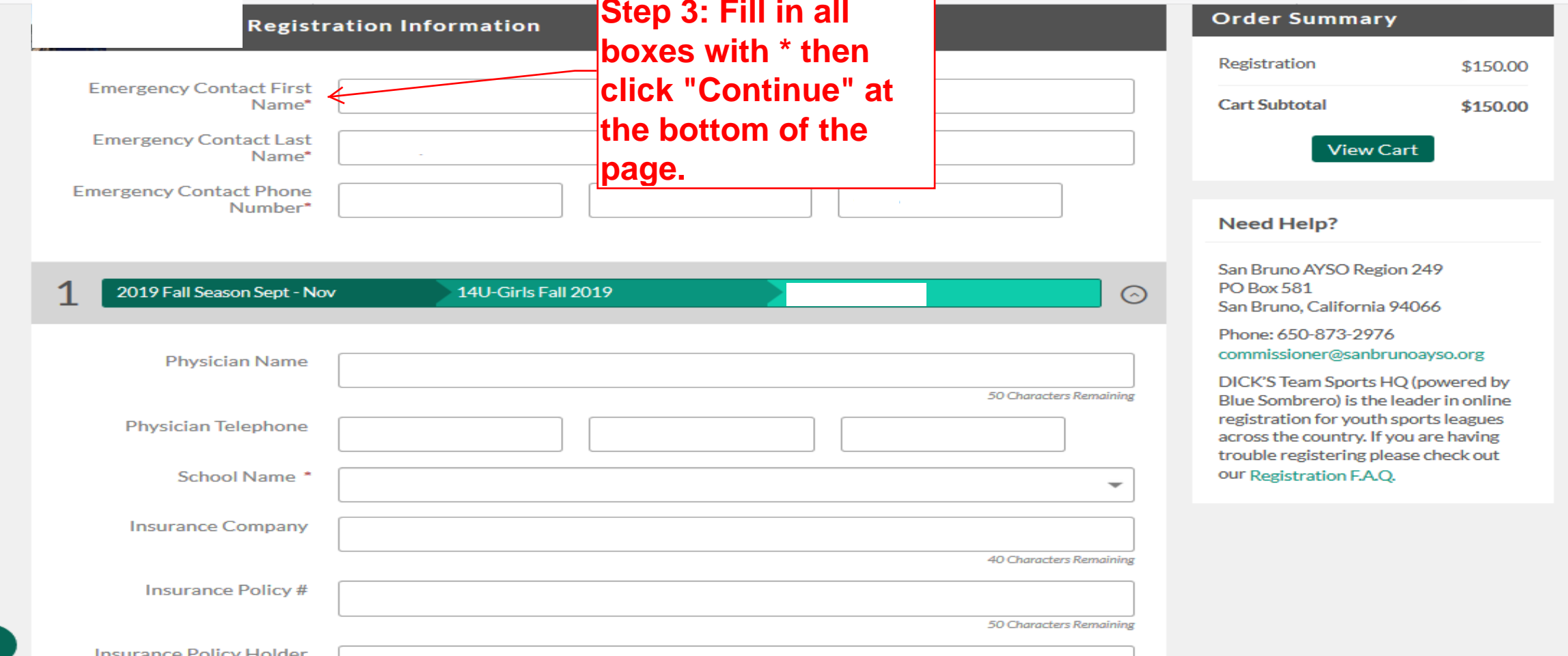

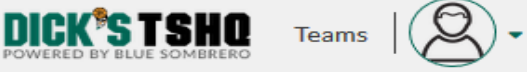

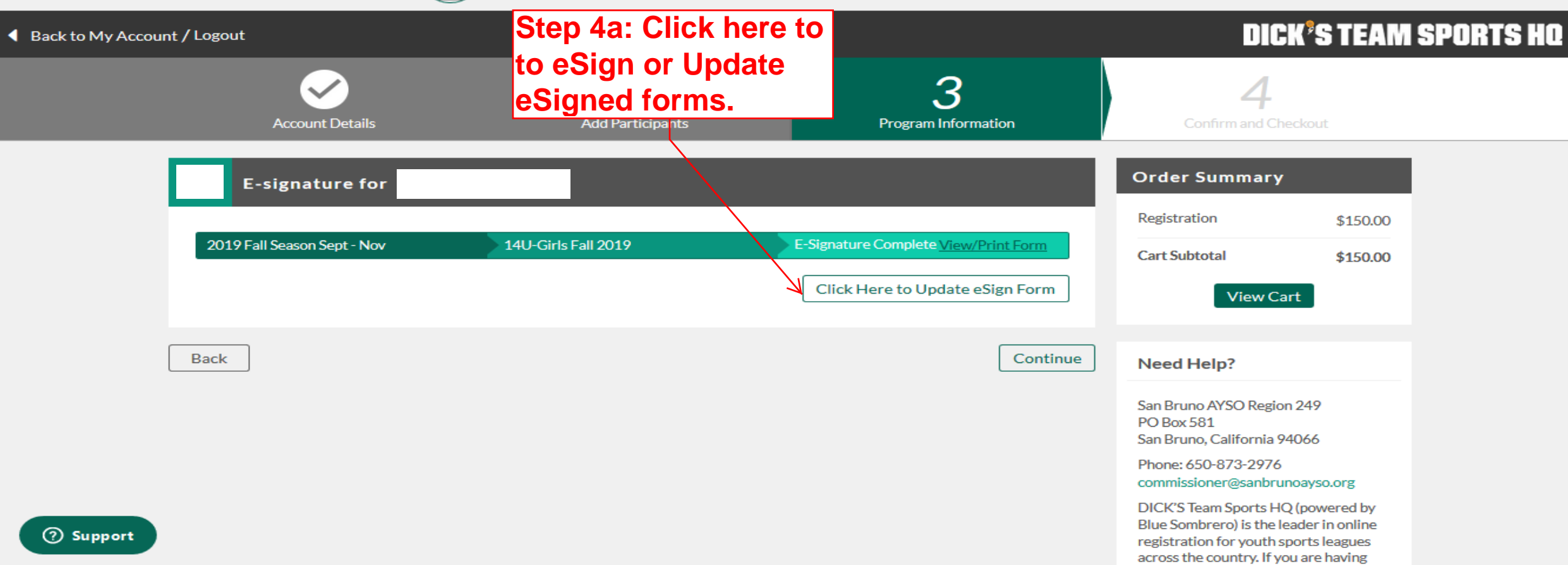

| Address (if different from player                                                                                                    | )                                                              | City                                        |                         |                                 | State                                                                    | Zip Code            | E-mail Address                           |                                                                                |  |  |
|----------------------------------------------------------------------------------------------------|----------------------------------------------------------------|---------------------------------------------|-------------------------|---------------------------------|--------------------------------------------------------------------------|---------------------|------------------------------------------|--------------------------------------------------------------------------------|--|--|
| L                                                                                                    |                                                                |                                             |                         |                                 |                                                                          |                     |                                          |                                                                                |  |  |
| Employer                                                                                                    | Area Code Business/Cellular Telephone Area Code Home Telephone |                                             |                         |                                 | AYSO is an all volunteer organization. I apply to: _ Coach _ Asst. Coach |                     |                                          |                                                                                |  |  |
|                                                                                                    | Kuru have act also also                                        | dense og alle en en sendete og denskarde so | - lumber                | a al Ale a se la consta lista a | _ Referee                                                                | _ Team Parent       | _ Other                                  |                                                                                |  |  |
| ir you have not aiready done so, please complete and submit a volunteer application. And thank you in advance for volunteering                |                                                                |                                             |                         |                                 |                                                                          |                     |                                          |                                                                                |  |  |
|                                                                                                    | Authoriz                                                       | ation, Disclaimer, Assumption of R          | isk and Waiver and      | Step 4t                         | ): Kea                                                                   | id this             |                                          |                                                                                |  |  |
| EMERGENCY AUTHORIZ                                                                                                    | ATION: I, hereby authorize each of the coaches, te             |                                             | drivers, and I authoriz | te each of them as well         |                                                                          |                     |                                          |                                                                                |  |  |
| as the above-identified Em                                                                                                    | ergency Contact to consent to medical, surgical or             | dental examination and/or treatment.        |                         | docum                           | ent ar                                                                   | nd make             |                                          |                                                                                |  |  |
| I HAVE READ THE EMER                                                                                                    | GENCY AUTHO NIZATION AND ALL AGREEMENT                         | S SET FORTH HEREIN, AND I FULLY             | UNDERSTAND THE          |                                 |                                                                          |                     | HAVE GIVEN UP SUBSTANTIAL RIGHTS         |                                                                                |  |  |
| BY SIGNING THIS FORM                                                                                                    | AND AGREEING TO THESE TERMS. I SIGN THI                        | S FORM FOR MYSELF AND, IF PARE              | NT, ON BEHALF OF        | sure to                         | adre                                                                     | e to use            | IILY, AND AGREE TO                       | ILY, AND AGREE TO THESE TERMS                                                  |  |  |
| FREELY AND VOLUNTAR                                                                                                    | ILY AND WITHOUT INDUCEMENT. I ALSO AGRE                        | E TO INFORM AYSO IN A TIMELY MA             | ANNER IF ANYTHING       |                                 |                                                                          |                     |                                          |                                                                                |  |  |
|                                                                                                    |                                                                |                                             |                         | Flectro                         | nic                                                                      |                     |                                          |                                                                                |  |  |
| □ I agree to use an ele                                                                                                    | <pre>sctronic signature {read more}</pre>                      |                                             |                         |                                 |                                                                          |                     |                                          |                                                                                |  |  |
|                                                                                                    | rant that I am the parent or legal quardian of t               | he Player named on this application         | a minor and that        | Signati                         | iros a                                                                   | nd onto             | r and our boirs and                      | r and our heirs and assigns, to hereby<br>Player's particination in any Events |  |  |
| enter into this Waiver A                                                                                                    | areement IN CONSIDERATION OF Player's beir                     | able to participate in the Events           | l agree the terms a     | Oignatt                         |                                                                          |                     | Player's participati                     |                                                                                |  |  |
| regardless of the year of                                                                                                    | r season in which such participation takes place               | ce, unless superseded by a new play         | er application.         | vour na                         | mo ir                                                                    | h tha               | . aj el e paracipat                      | r lager o participation in any Events,                                         |  |  |
| 5 ,                                                                                                    |                                                                |                                             |                         | your ne                         |                                                                          |                     |                                          |                                                                                |  |  |
|                                                                                                    | <b>—</b>                                                       |                                             |                         | annran                          | rioto '                                                                  | Vallaw              |                                          |                                                                                |  |  |
| Parent/Guardian Signatur                                                                                                    | e Type your name to sign                                       |                                             | Date                    | approp                          | lale                                                                     | renow               |                                          |                                                                                |  |  |
|                                                                                                    |                                                                |                                             |                         | hav                             |                                                                          |                     |                                          |                                                                                |  |  |
| $\bigcirc$ I am an adult of the age of majority in my state. I agree the terms and conditions hereof shall apply to all of my participal DOX. |                                                                |                                             |                         |                                 |                                                                          | season in which suc | season in which such participation takes |                                                                                |  |  |
| place, unless supersede                                                                                                    | d by a new player application.                                 |                                             |                         |                                 |                                                                          |                     |                                          |                                                                                |  |  |
|                                                                                                    |                                                                |                                             |                         |                                 |                                                                          |                     |                                          |                                                                                |  |  |
|                                                                                                    | e vour name to sian                                            |                                             | Data                    |                                 |                                                                          |                     |                                          |                                                                                |  |  |
| Player Signature                                                                                                    |                                                                |                                             | Date                    |                                 |                                                                          |                     |                                          |                                                                                |  |  |
|                                                                                                    |                                                                |                                             |                         | DOR Verifie                     | otion                                                                    | Chock Number        | Eco Charaod                              | Amount Roid                                                                    |  |  |
|                                                                                                    |                                                                |                                             |                         | DOB Vernic                      | auon                                                                     | Check Number        | ree Charged                              | Amount Faid                                                                    |  |  |
|                                                                                                    |                                                                |                                             |                         |                                 |                                                                          |                     |                                          |                                                                                |  |  |
|                                                                                                    |                                                                |                                             |                         |                                 |                                                                          |                     |                                          |                                                                                |  |  |
|                                                                                                    |                                                                |                                             |                         |                                 | Variable Caraa                                                           | - 0                 |                                          |                                                                                |  |  |
| i his document contains confidential and/or proprietary information and is the property of the American Youth Soccer Organization             |                                                                |                                             |                         |                                 |                                                                          |                     |                                          |                                                                                |  |  |

© 2016 American Youth Soccer Organization Rev. 2016

First Name

Answers questions slowly Loses consciousness (even briefly) Shows mood, behavior, or personality changes Can't recall events prior to hit or fall Can't recall events after hit or fall

#### CONCUSSION DANGER SIGNS

In rare cases, a dangerous blood clot may form on the brain in a person with a concussion and crowd the brain against the skull. An athlete should receive immediate medical attention if after a bump, blow or jolt to the head or body s/he exhibits any of the following danger signs:

One pupil larger than the other Is drowsy or cannot be awakened A headache that not only does not diminish, but gets worse Weakness, numbness, or decreased coordination Repeated vomiting or nausea Slurred speech Convulsion or seizures Cannot recognize people or places Becomes increasingly confused, restless, or agitated Has unusual behavior Loses consciousness (even a brief loss of consciousness should be taken seriously)

### WHY SHOULD AN ATHLETE REPORT THEIR SYMPTOMS?

If an athlete has a concussion, his/her brain needs time to heal. While an athlete's brain is still healing, s/he is cases, repeat concussions in young athletes can result in brain swelling or permanent damage to their brain. T can even be fatal.

Sensitivity to noise Feeling sluggish, hazy, foggy, or groggy Concentration or memory problems Confusion Just not "feeling right" or "feeling down"

#### Remember

Concussions affect people differently. While most athletes with a concussion recover quickly and fully, some will have symptoms that last for days, or even weeks. A more serious concussion can last for months or longer.

## WHAT SHOULD YOU DO IF YOU THINK YOUR ATHLETE HAS A CONCUSSION?

If you suspect that an athlete has a concussion, remove the athlete from play and seek medical attention. Do not try to judge the severity of the injury yourself. Keep the athlete out of play the day of the injury and until a health care professional, experienced in evaluating for concussion, says s/he is symptom-free and it's OK to return to play.

Rest is key to helping an athlete recover from a concussion. Exercising or activities that involve a lot of concentration, such as studying, working on the computer, or playing video games, may cause concussion symptoms to reappear or get worse. After a concussion, returning to sports and school is a gradual process that should be carefully managed and monitored by a health care professional.

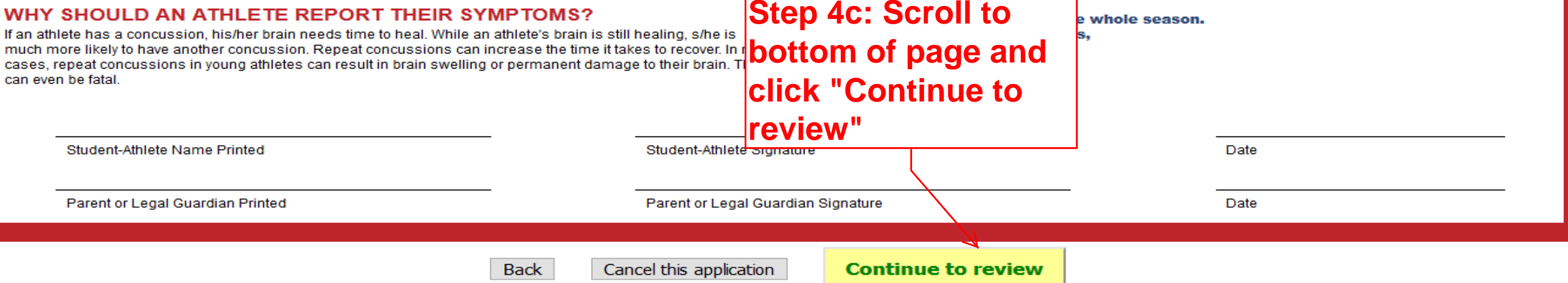

Answers questions slowly Loses consciousness (even briefly) Shows mood, behavior, or personality changes Can't recall events prior to hit or fall Can't recall events after hit or fall

#### CONCUSSION DANGER SIGNS

In rare cases, a dangerous blood clot may form on the brain in a person with a concussion and crowd the brain against the skull. An athlete should receive immediate medical attention if after a bump, blow or jolt to the head or body s/he exhibits any of the following danger signs:

One pupil larger than the other Is drowsy or cannot be awakened A headache that not only does not diminish, but gets worse Weakness, numbness, or decreased coordination Repeated vomiting or nausea Slurred speech Convulsion or seizures Cannot recognize people or places Becomes increasingly confused, restless, or agitated Has unusual behavior

#### WHY SHOULD AN ATHLETE REPORT THEIR SYMPTOMS?

much more likely to have another concussion. Repeat concussions can increase the time it takes t

Sensitivity to noise Feeling sluggish, hazy, foggy, or groggy Concentration or memory problems Confusion Just not "feeling right" or "feeling down"

#### Remember

Concussions affect people differently. While most athletes with a concussion recover quickly and fully, some will have symptoms that last for days, or even weeks. A more serious concussion can last for months or longer.

# WHAT SHOULD YOU DO IF YOU THINK YOUR ATHLETE HAS A CONCUSSION?

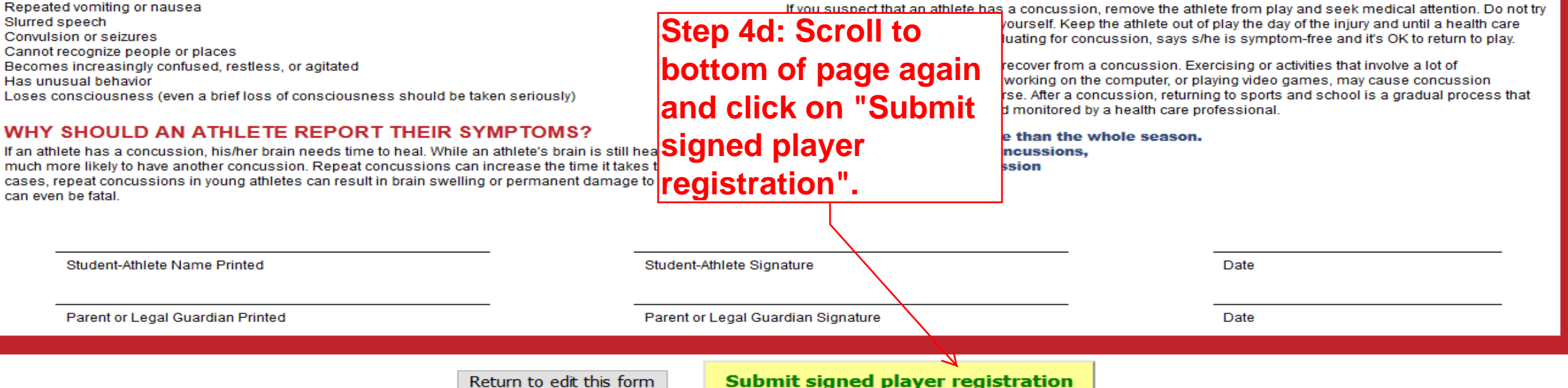

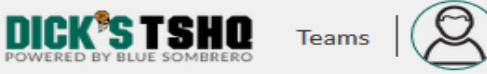

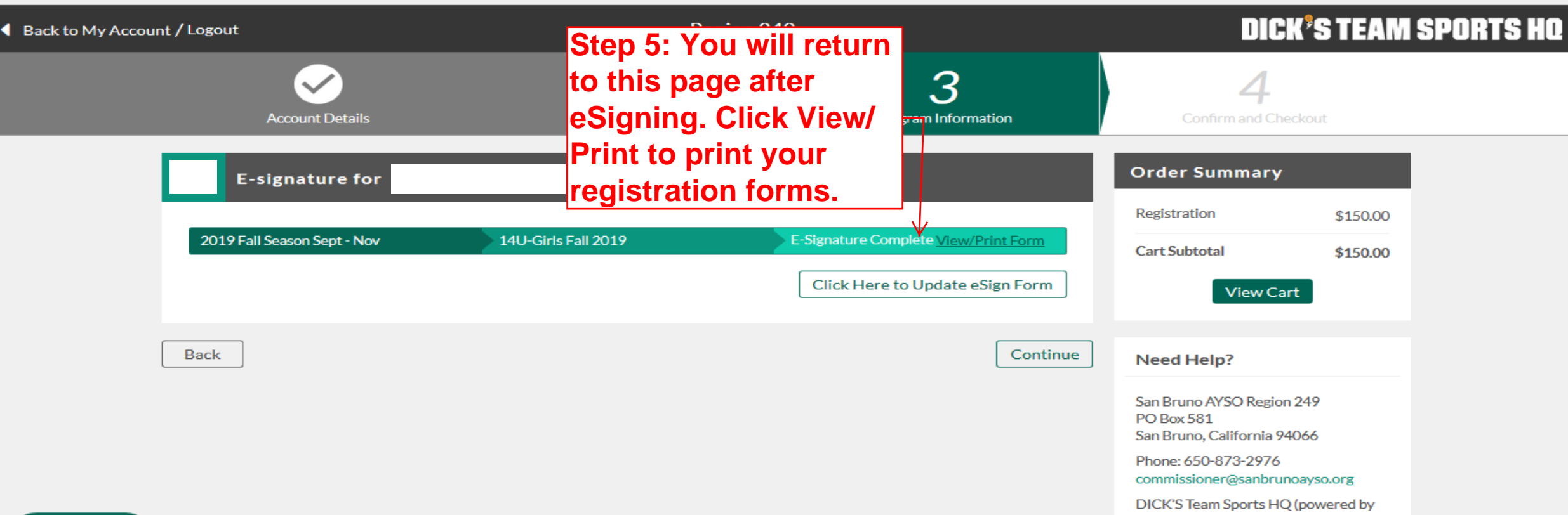

⑦ Support

Blue Sombrero) is the leader in online registration for youth sports leagues across the country. If you are having

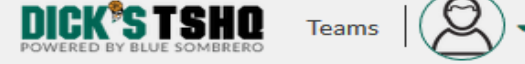

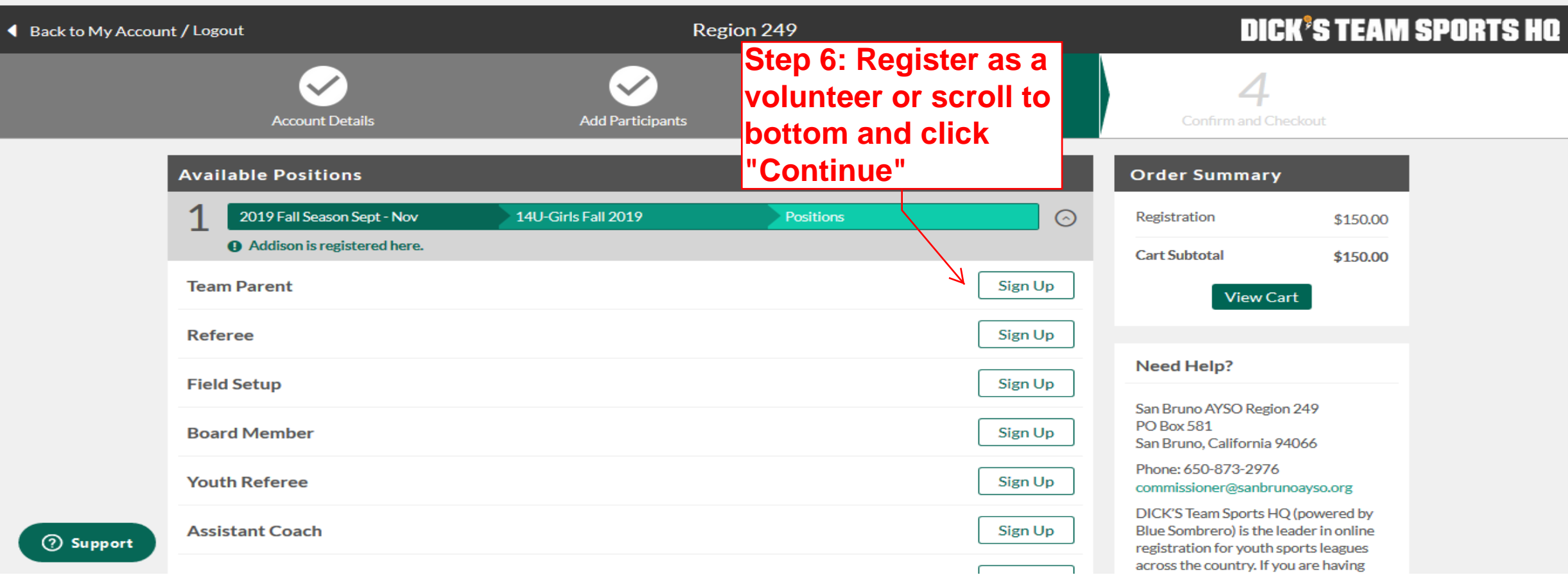

 $\sim$ 

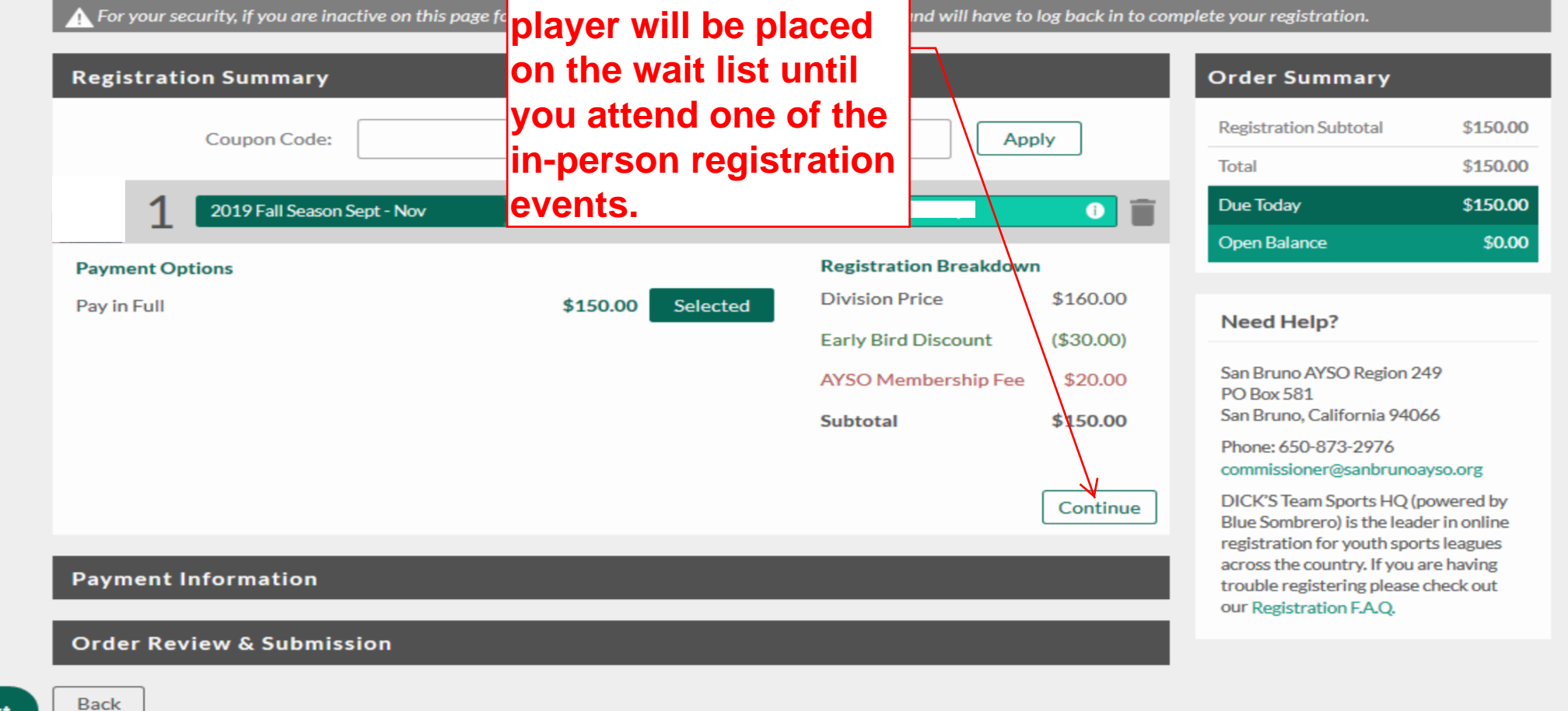

⑦ Support